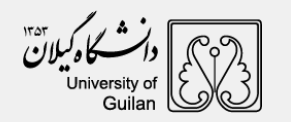

راهنمای ثبت نام الکترونیکی

## ورود به سایت دانشگاه گیلان به آدرس اینترنتی guilan.ac.ir

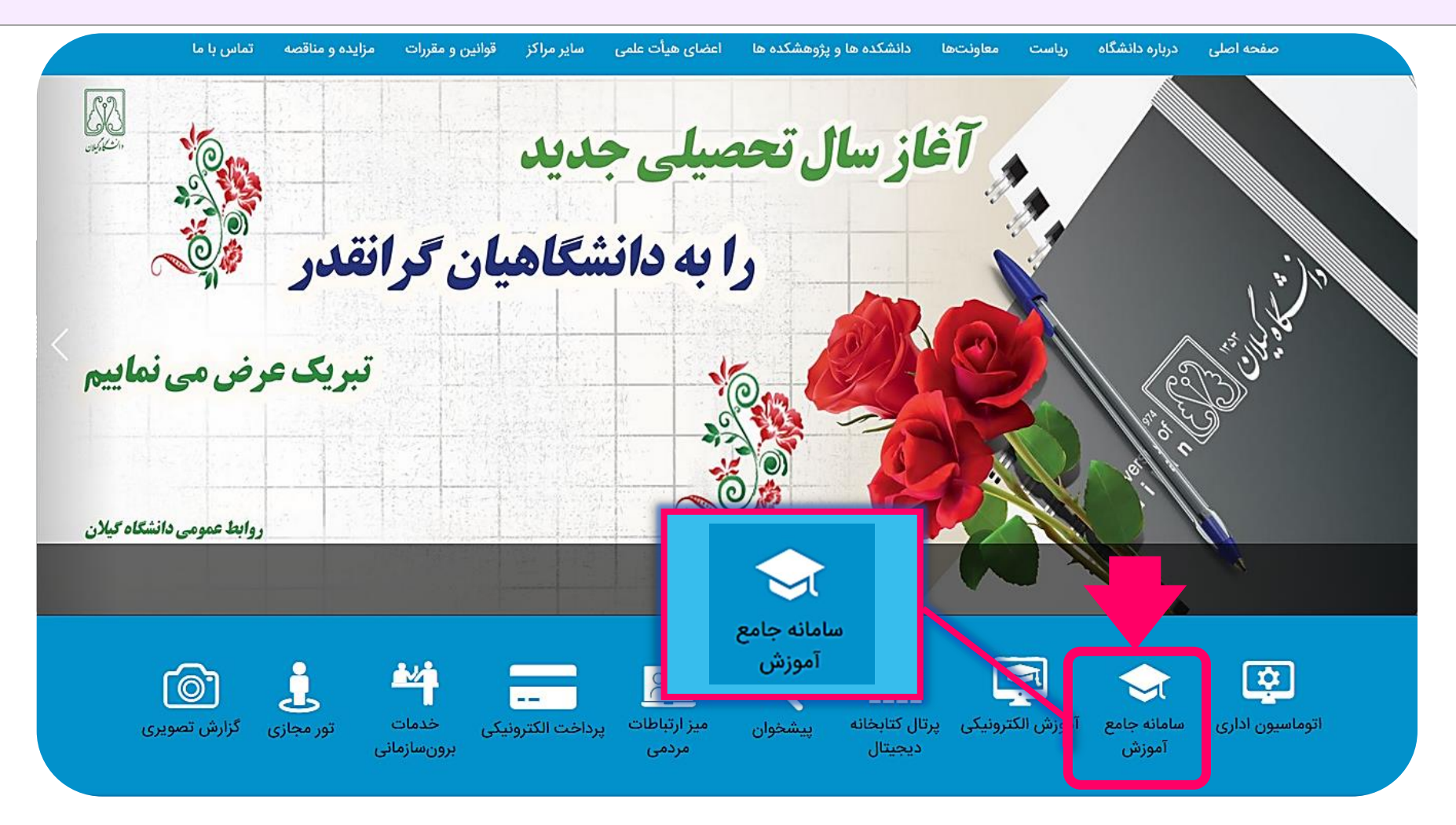

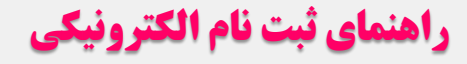

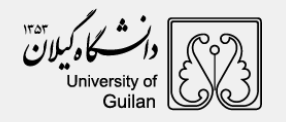

پس از انتخاب گزینه سامانه جامع آموزش صفحه زیر قابل مشاهده می باشد، جهت ورود به سامانه ثبت نام گزینه پذیرش را انتخاب نمایند.

| پرداخت اجاره<br>اهکان پرداخت اجاره بها                                                 | پرداخت های متفرقه<br>امکار پرداخت های الکترونیکی متفرقه با<br>کارت های شتاب بانکی                                       | ردیایی نامه و درخواست ها<br>نامه ها و درخواست های خود را از طریع<br>این اینک پیگیری نمانید | ورود به سامانه<br>ورود به سامنه با کاربری کارمند ، استاد ،<br>دانشجو و سایر |
|----------------------------------------------------------------------------------------|----------------------------------------------------------------------------------------------------|--------------------------------------------------------------------------------------------|-----------------------------------------------------------------------------|
|                                                                                        |                                                                                                    |                                                                                            |                                                                             |
|                                                                                        |                                                                                                    |                                                                                            |                                                                             |
|                                                                                        |                                                                                                    |                                                                                            |                                                                             |
| سیالیس دروس<br>مشتماد کایل سیلیس دروس هر رشته<br>درسی                                  | دروس ارائه شده<br>مشتمانه کامل دروس ارائه شده<br>جاری برای انتخاب واحد                                                  | ر شته های فعال<br>مشنسات رشته های فعال آموز خی دانشجو<br>پذیر                              | وز شی<br>م م م م م م م م م م م م م م م م م م م                              |
| سیللبس دروس<br>مقدمات کامل سیلبس دروس مر رفته<br>درمی<br>در خواست مدارک فارغ<br>التحصل | دروس ار انه شده<br>مشغسات کامل دروس ار انه شده<br>جاری برای انتخاب واحد<br>جاری برای انتخاب واحد<br>در فواست انتقالی از | رشته های فعال<br>مشمك رغت مای فعل آموزغی دانشو<br>یدیر<br>در فواست میهمانی از              | وزشی<br>بلد و افتک و<br>افتکس<br>پذیرش                                      |

رمز ورود: کد ملی و نام کاربری: شماره شناسنامه میباشد.

| کد ملی :         |  |
|------------------|--|
| شماره شناسنامه : |  |
| 501776           |  |
| عبارت تصویری :   |  |
| اشروع ثبت نام    |  |

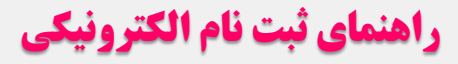

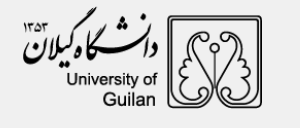

## پرداخت الکترونیکی

ابتدا با استفاده از کارت های بانکی عضو شبکه شتاب نسبت به پرداخت هزینه ثبت نام اقدام نمایند.

|                            |                                                                                                    | پرداخت الكترونيكي         |                    | 🖌 شرح نامه    |
|----------------------------|----------------------------------------------------------------------------------------------------|---------------------------|--------------------|---------------|
| <u>منحه دبل</u>            | مه بعد 📑 👘 کد اموزشی : D2 ــــــ۹۶ پاسته ۴ نام بدر : ۴٫۰۰ تاریخ تولد : ۲۰۰۰ , 188* دوره : شبانه* نیم سال :اول* شماره داوطلبی : 33^ممنه و شماره پرونده :<br>22-27-7* پذیرفته شده در رشته ی اقتصاد کشاورزی - دانشکده علوم کشاورزی |                           |                    | 🖬 ارجاع ها    |
|                            |                                                                                                    |                           |                    | 🗎 فرم درخواست |
|                            |                                                                                                    |                           | ليست عمليات پرداخت | 🖨 اسکن نامہ   |
|                            |                                                                                                    |                           | Decide the second  | 🗢 الصاق نامه  |
|                            |                                                                                                    |                           | ليست پرداخت سدة ها | . as 5 \$     |
| مبلغ تاريخ واريز شماره فيش | بانک شاره حساب                                                                                                    | ايتم پرداخت               | موضوع پرداخت       | 0,1           |
| OID1076021 1399/08/18      | ملى 4001073003020904                                                                                                    | پذيرش جديد مقطع كارشناسـي | پذیرش جدید         | 🗖 ياداشت      |
| i J                        |                                                                                                    | · · · ·                   |                    |               |

۲) نسبت به تکمیـل مشخصـات شناسـنامه ای و مشخصـات خـانوادگی اقـدام نماینـد. اطلاعـات بـر اسـاس فایـل ارسـالی از سـازمان سـنجش آمـوزش کشـور در سیسـتم اموزشـی دانشگاه گیلان وارد شده است، در صورت وجود هرگونه مغایرتی موضوع را به کارشناس آموزشی دانشکده اعلام نمایند.

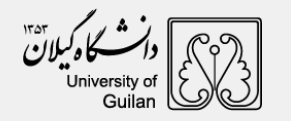

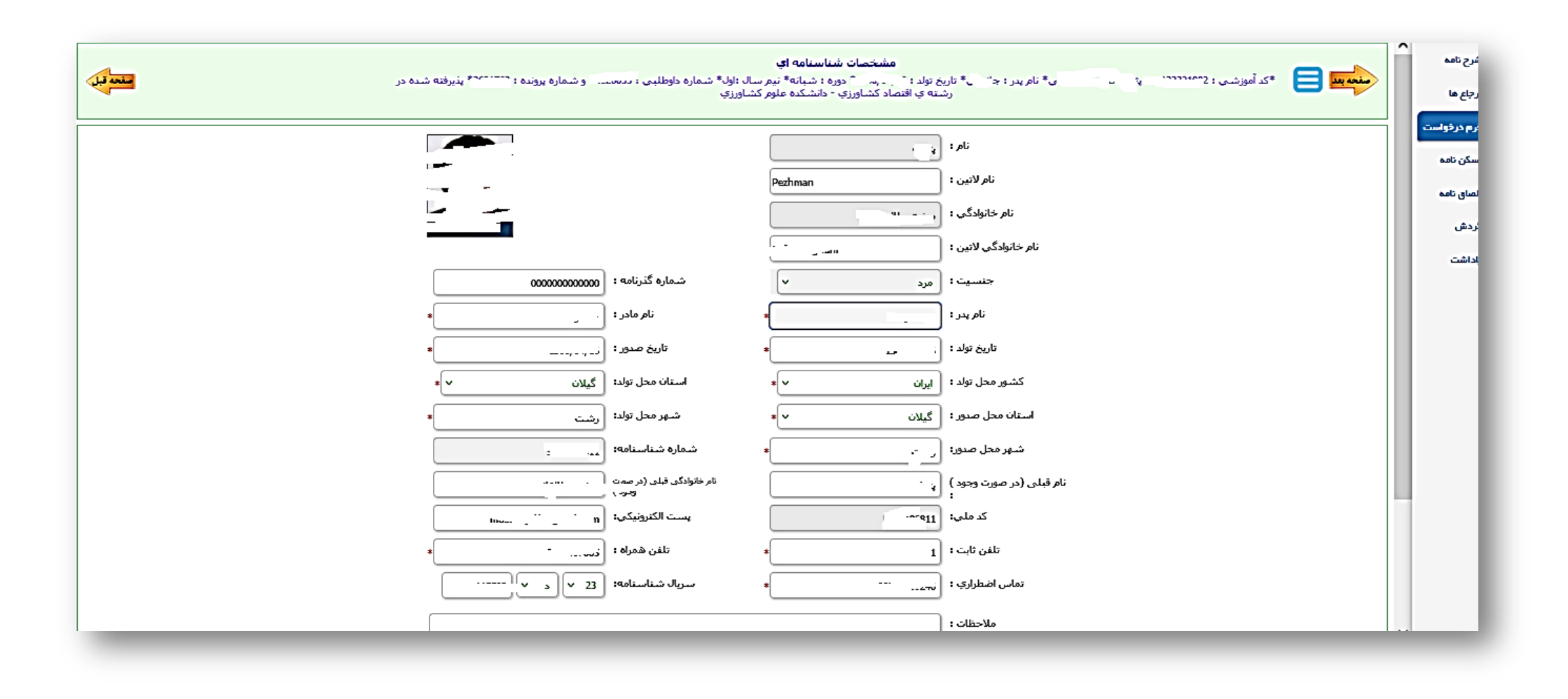

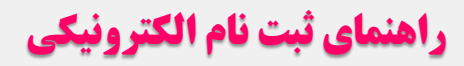

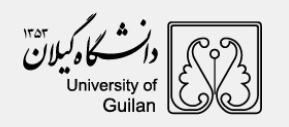

| مشخصات خانوادگې<br>کد آموزشی : 02. ۲۰۰۰ ـــــ نام بدر : جانعلی* تاریخ تولد : 16'۰۰۰۰۰۰۲۵* دوره : شبانه* نیم سال : اول* شماره داو ۰۰۰ و شماره پرز ۲۰۰۰ نیوفته شده در<br>رشته ی اقتصاد کشاورزی - دانشکده علوم کشاورزی | ک شرح نامه بعل<br>ارجاع ها                            |
|----------------------------------------------------------------------------------------------------|-------------------------------------------------------|
| شماره همراه پدر :<br>                                                                                                    | <ul> <li>القارم درخواست</li> <li>اسکن نامه</li> </ul> |
| وصفیت باشل : مجرد v * * ددانی همسر :<br>تام همسر : فی است است شغل همسر :                                                                                                    | © الصاق نامه<br>♦ گردش                                |
| تعداد افراد تحت تکفل :<br>تام فرزندان :                                                                                                    | 🖿 ياداشت                                              |
| ایمیل پدر:                                                                                                    |                                                       |
| دین: اسلام به ملیت: ایرانی به                                                                                                    |                                                       |
| تشبب، شیعه ۷، ایرانی ۷، در در ۲<br>وضعیت نظام وظیفه: معافیت موقت ۷ وضعیت بومی ۷                                                                                                    |                                                       |
| نوع محل اقامت: لطفا انتخاب کنید ب<br>استان شده خابان کودو بالک مادر کر ستور                                                                                                    |                                                       |
| ادرس فعلد التخاب كنيد من الستان گيلانشيم (شفت من منه منه منه منه منه منه منه منه منه                                                                                                    |                                                       |

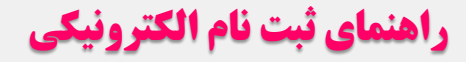

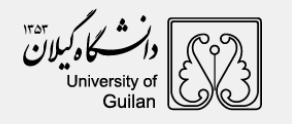

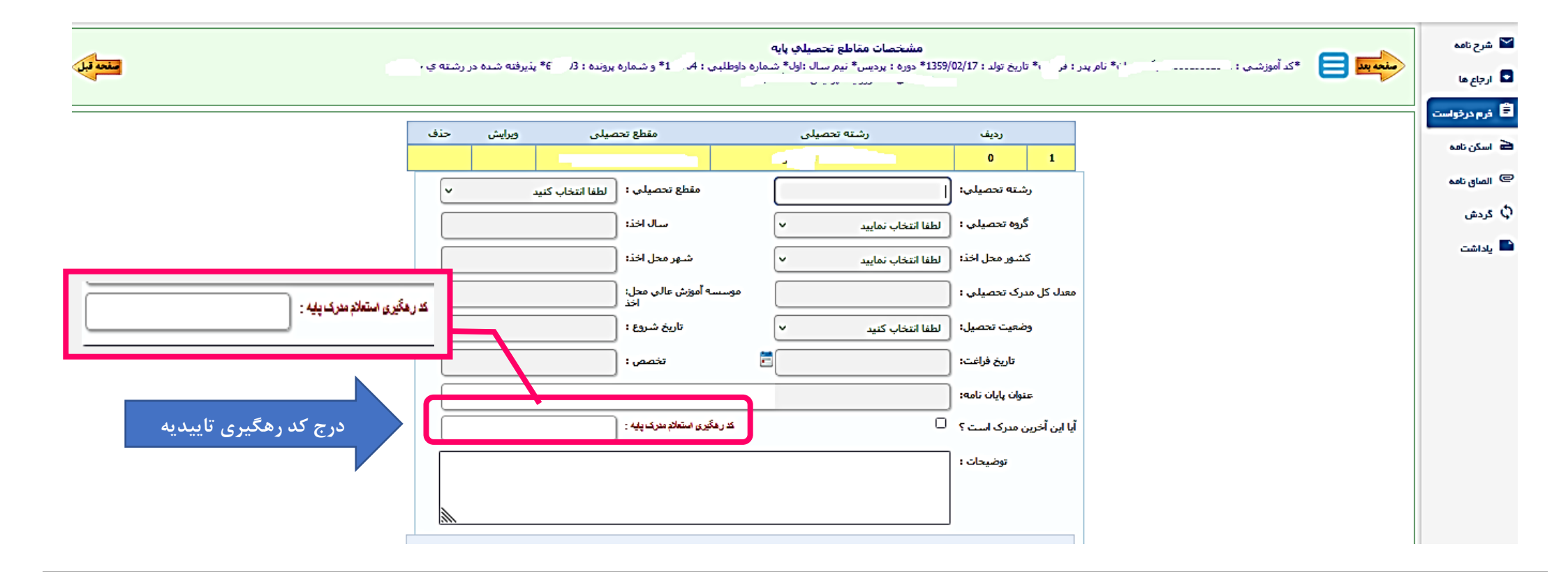

## ۳) در بخش کد رهگیری استعلام مدرک پایه

نسبت به درج کد رهگیری دریافتی از سامانه آموزش و پرورش به آدرس اینترنتی http://emt.medu.ir برای درخواست " تاییدیه تحصیلی" اقدام نمایند.

پس از آن نسبت به تکمیل مشخصات شغلی و فعالیت های فرهنگی اقدام نمایند.

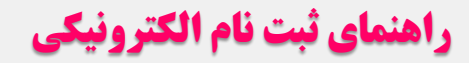

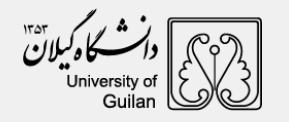

|   |                        |                  |                                            | فرم درخواست |
|---|------------------------|------------------|--------------------------------------------|-------------|
| ~ | سهمیه در استان : گیلان | لطفا انتخاب كنيد | وضعيت فعلى اشتغال :                        | سكن نامه    |
|   | محل خدمت :             | لطفاانتخاب كنيد  | نوع استخدام:                               | and a share |
|   | شماره سند ثبتی :       | لطفاانتخاب كنيد  | نوع سازمان:                                |             |
|   | تاريخ تعهد:            |                  | يست سازمانى:                               |             |
|   | محل تنظيم سند:         |                  | میزان حقوق ماهیانه:                        |             |
|   | شماره مستخدم:          |                  | نام و نام خانوادگی مسئول:<br>              |             |
|   | محل تامین در آمد :     |                  | مستقیر ہے<br>کد پرستلی:                    |             |
|   | عنوان شغلی :           | لطفا انتخاب كنيد | نوع بيمه :                                 |             |
|   | پروانه پزشکي :         | ~                | بورسيه :                                   |             |
|   |                        | ~                | وضعیت انجام خدمات :                        |             |
|   |                        |                  | نیروی انسانی اے<br>آدرس و شمارہ تلفن محل : |             |
|   |                        |                  | کار                                        |             |
| 6 |                        |                  |                                            |             |

| 2 | منوب یو از مین از این از مین از مین از مین از مین از مارید و از مین از مارید و از مینانه از مین از اولهٔ شماره داوطلبی و ا 📫 و شماره یرونده و کا 👌 پذیرفته شده در<br>رشته ی اقتصاد کشاورزی - داشنده ملوم کشاورزی |                            |            |  |
|---|----------------------------------------------------------------------------------------------------|----------------------------|------------|--|
|   | طراحی ، نقاشی و کاریکاتور: 📮 موسیقی : 🔽                                                                                                    | ادبی (شعر، داستان) : 🕕     | رم درخواست |  |
|   | عکاسی و فیلمبرداری : 🗅 🔹 حفظ ، قرآنت و تفسیر قرآن : 🗅 ه                                                                                                    | ورزشی: 🔽                   | سكن نامه   |  |
|   | اجراک برنامه: 🗅 🔹 تایب: 🗅 ه                                                                                                    | تئاتر، فیلم و سینما : 🔍    | مىلق تاھە  |  |
|   | ترجمه و مکالمه زبان خارجی : 💆 🔹 🛛 آموزش های امدادی : 🖵 🔹                                                                                                    | احکام و معارف اسلامی:      | ردش        |  |
|   | دېيرې مجلات علمې دانشـجويې : 🏮 🔹 مقاله نويسـې و ديگر امور پژوهشـې : 🖯 🔹                                                                                                    | خوشنوسى: 📭                 | داشت       |  |
|   | انتشار نشریات دانشجویی : 🏾 🔹 روزنامه نگاری و ویلاگ نویسی : 🗅 🛊                                                                                                    | مداحی و تواشیح : 🔍 ه       |            |  |
|   | پیشنهاد اردو : 🔒 علمی v 🔹                                                                                                    | دیگر مهارت های رایانه ای : |            |  |
|   | *                                                                                                    | ساير پيشنهاد اردو :        |            |  |
|   | λ                                                                                                    |                            |            |  |
|   | علايق ھمكارې2 : □ ∗ علايق ھمكارې3 : □ ∗                                                                                                    | علايق شمكارې1: □_          |            |  |
|   | علايق ھمكارى5 : □ <sub>*</sub> علايق ھمكارى6 : □ <sub>*</sub>                                                                                                    | علایق همکاریه: 🗅           |            |  |
|   | *                                                                                                    | ساير علايق همكارې :        |            |  |
|   |                                                                                                    |                            |            |  |

## راهنماي ثبت نام الكترونيكي

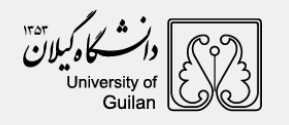

۴) مطالعه دقیق تعهدات و تایید آن

۵) اسکن مدارک

توجه ۱: نسبت به اسکن مدارک درخواستی اقدام نمایند . توجه ۲: از اسکن تصویر یا کپی برابر اصل مدارک جدا خودداری نمایند. توجه ۳: ارائه اصل گواهی موقت دیپلم یا پیش دانشگاهی بلامانع است.

توجه ۴: بخش نظام وظيفه

پس از مطالعه راهنمای درخواست معافیت تحصیلی در سامانه خدمات الکترونیک انتظامی"سخا":

۱) نسبت به درخواست معافیت تحصیلی در سامانه سخا به آدرس اینترنتی sakha.police.ir اقدام نمایند و پس از اخذ مجوز ثبت نام موقت، مجدداً به سامانه ثبت نام اینترنتی مراجعه و تصویر یا اسکرین شات مجوز ثبت نام را در قسمت اسکن مدارک نظام وظیفه به همراه نامه معرفی به نظام وظیفه یا نامه ابطال معافیت تحصیلی دوره دوم متوسطه یا پیش دانشگاهی بارگذاری نمایند.

۲)<u>در صورت دارا بودن</u> کارت پایان خدمت، معافیت دائم یا موقت در مدت اعتبار آن و معافیت پزشکی موارد خاص نسبت به بارگذاری آن اقدام نمایند. گواهی بلامانع بودن تحصیل برای متعهدین خدمت در سازمانها و ادرات دولتی و گواهی بلامانع بودن ادامه تحصیل برای طلاب حوزه های علمیه با ذکر شماره معافیت تحصیلی ضروری است.

توجه۵: پس از تکمیل مراحل ثبت نام گزینه" **ارسال"** را جهت بررسی کلیک نمایند.

توجه ۶: در صورت عدم تایید فرآیند ثبت نام (آموزشی و نظام وظیفه) قسمت یادداشت را مطالعه و نسبت به رفع نقص آن اقدام نمایند.

**مهم:** صدور شماره دانشجویی خانم ها منوط به تایید کارشناس آموزش و آقایان تایید کارشناس آموزش و نظام وظیفه می باشد. با مراجعه مجدد به سامانه ثبت نام شماره دانشجویی و رمز ورود قابل رویت می باشد.